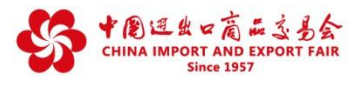

1

# **Negotiation Appointment**

# Introduction

Negotiation Appointment allows exhibitors and buyers to hold online video conference. Buyers can send appointment requests to exhibitors in exhibitors' homepages, product pages, and buyers' "My Requests" pages. The negotiation appointment is scheduled when the exhibitor accepts it. Empowered by online meeting software, negotiation appointment supports communication via video, audio, and text messages, etc.

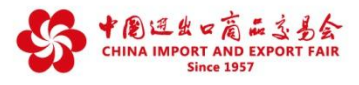

## **Make Negotiation Appointments**

### Step 1: Select one of the 4 methods below to use the function.

Method 1: Enter an exhibitor's homepage, click "Schedule an Appointment" on the right bar.

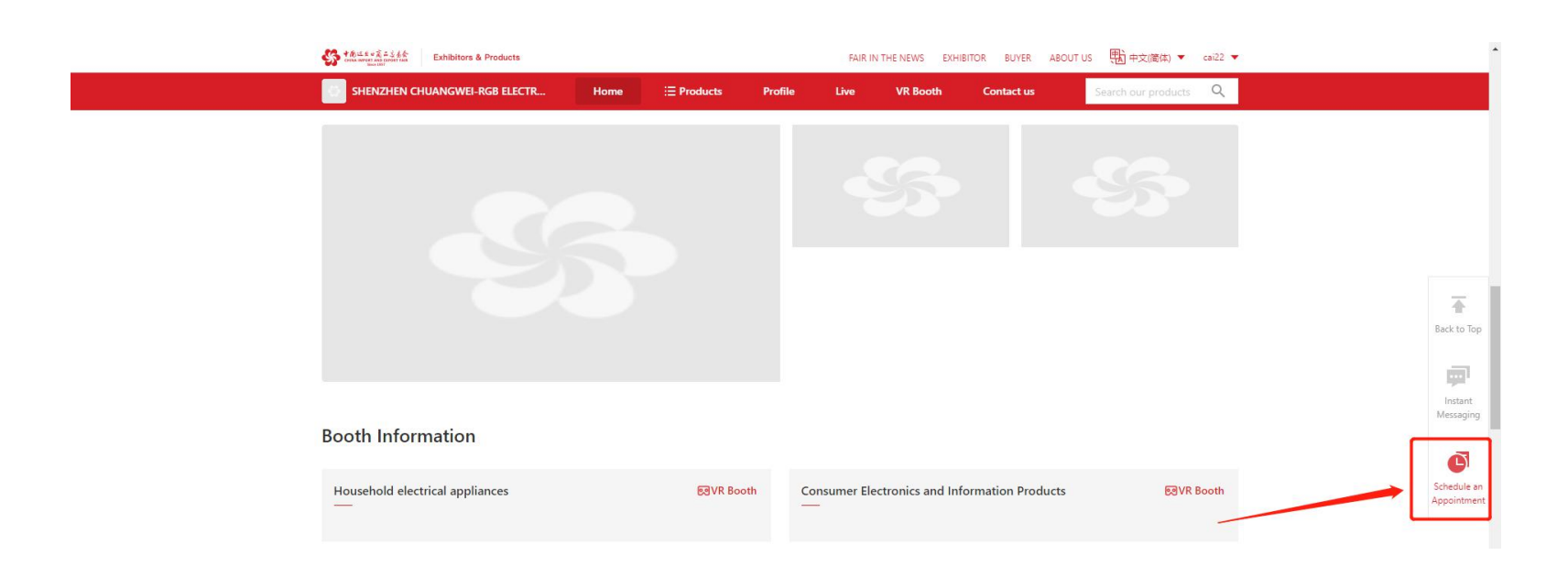

Method 2: Enter a product details page, click the "Schedule an Appointment" button.

| Constraint of the second second |                     |
|----------------------------------------------------------------------------------------------------|---------------------|
| Home 🗄 Products Profile Live VR Booth Contact us                                                                                                    |                     |
| Household electrical appliances / 10 / Smart 10 / 10 SkrtwOkTH 55 Transparent OLED Smart TV/Television                                                                                                    | Ŧ                   |
| Contact For Detailed Quotation                                                                                                    | Back to             |
| Main Target Markets:<br>Mainland China, Africa, Middle East, South Asia, Southeast Asia, Central Asia, USA and Canada, Latin America,<br>Russia, EU, Other European countries, Australia, Japan / South Korea, Other, Hong Kong SAR China, Macao<br>SAB China and Taiwan China                                                                                                    | Subm<br>Reque       |
| Minimum order quantity:                                                                                                    | Instan<br>Messag    |
| View Video Submit Request                                                                                                    | Schedul<br>Appointr |
| ♥ Add to favorites       ☑ Share         □ Instant Messaging       ③ Schedule an Appointment                                                                                                    |                     |

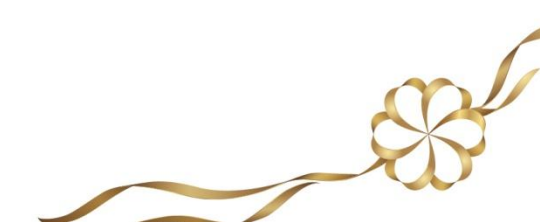

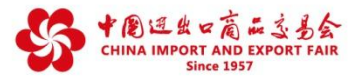

| 日 ·曰 = 集成测试环境冒烟测试结果:                                                                             | 品交易会 (广: 🗳 广交会官网                                                                                                    | export_zh_name158912           | 592! 😚 Request sent succe  | essful × + ×                 |                      | -     | o × |
|--------------------------------------------------------------------------------------------------|----------------------------------------------------------------------------------------------------|--------------------------------|----------------------------|------------------------------|----------------------|-------|-----|
| $\leftarrow$ $\rightarrow$ $\circlearrowright$ $\textcircled{a}$ https://it-buyer.cantonfair.org | .cn/en/submitIntentionOrder/submitByExhibits                                                                             | Res?id=7a7e0000-9c85-4e28-61b0 | -08d857e108fd&intentionOrd | erId=f25e0000-5234-5267-e4aa | 08d8637fb5cf&src 🔟 🛠 | t≞ lL | B   |
|                                                                                                  | A Bond of Friendship<br>A Bridge for Trade<br>The Only Official Website of<br>China Import and Export Fair (Canton Fair) | FAIR IN THE NEWS               | EXHIBITOR BUYER            |                              | nglish 👻 🍨 周天隆 👻     |       | Â   |
|                                                                                                  |                                                                                                    |                                |                            |                              |                      |       |     |
|                                                                                                  |                                                                                                    |                                |                            |                              |                      |       |     |
|                                                                                                  |                                                                                                    | $\bigcirc$                     |                            |                              |                      |       |     |
|                                                                                                  |                                                                                                    | $\bigcirc$                     |                            |                              |                      |       |     |
|                                                                                                  | Rec<br>EXHIBITOR: (                                                                                                    | quest sent succe               | essfully                   |                              |                      |       |     |
|                                                                                                  | Main<br>Business: 0                                                                                                    | Cartoning Machine              |                            |                              |                      |       |     |
|                                                                                                  | Booth<br>Number: -                                                                                                    | _                              |                            |                              |                      |       |     |
|                                                                                                  | Instant Messagin                                                                                                    | g Schedule an Appointment      | User Center                | ]                            |                      |       |     |
|                                                                                                  | /                                                                                                    |                                |                            |                              |                      |       |     |
|                                                                                                  |                                                                                                    |                                |                            |                              |                      |       |     |

Method 3: After sending the request, you can click the "Schedule an Appointment" button.

Method 4: After your request is assigned to a salesperson, you can enter the "My Requests" page in your Buyer Service Platform, and click the "Schedule an Appointment" button.

|                                                                  | latform                                                                                      |                |                                      |                                                        | ● 中文(简体) ~ ↓ |
|------------------------------------------------------------------|----------------------------------------------------------------------------------------------|----------------|--------------------------------------|--------------------------------------------------------|--------------|
| <ul> <li>Overview</li> <li>Data Panel</li> </ul>                 | My Requests ⑦<br>The time below is Beijing time (GMT+8)                                      |                |                                      | Canton Fair<br>Session: The 128th ~                    |              |
| Schedule Management<br>My Company's                              | Exhibit                                                                                      | Contact Person | All Exhibition Sections v Sections v | Action                                                 |              |
| Schedules My Schedules                                           | September 28, 2020 14:44 ID: 2020092814441894271613 🏴                                        |                |                                      |                                                        |              |
| Sourcing Request Wy Company's Sourcing Requests Surving Requests | サ仕10cc 継続時代を2T310-V Sourcing 888 EXHIBITOR3UANGDONG TAYO MOTORC Exhibition Racing Motorcycle | Not Assigned   | - /                                  | Schedule an Appointment Instant Messaging View Details |              |
| My Company's<br>Matched Products                                 | Section:                                                                                     |                |                                      |                                                        |              |

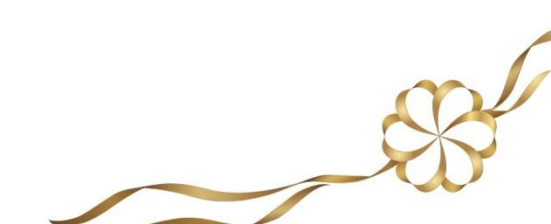

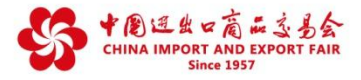

### Step 2: Submit your negotiation appointment and wait for the exhibitor to accept.

1. Enter the negotiation topic and then select the time. The time displayed is Beijing time (GMT+8) and the time period for each appointment is 30 minutes, your local time is displayed as well.

Notes:

- (1). If a period is gray, it means that:
- a. The exhibitor has already scheduled a negotiation with others in this period.
- b. You have already scheduled a negotiation with others in this period.

(2). If there's already a live stream scheduled for this specified period, you will be reminded about that, but you can still proceed.

2. Select an available period and go next.

| 中国进出口商,                                                                                                    | 品交易会(广: 🍄 广交会官网                                                                                                    | S export_zł                     | 1_name158912592!     | Request sent succes   | sful × + ×            |                            | -     | ٥ | × |
|----------------------------------------------------------------------------------------------------|----------------------------------------------------------------------------------------------------|---------------------------------|----------------------|-----------------------|-----------------------|----------------------------|-------|---|---|
| $\leftarrow$ $\rightarrow$ $\circlearrowright$ $\land$ $\land$ $\land$ $\land$ https://it-buyer.cantonfair.org | g.cn/en/submitIntentionOrder/submitByExhib                                                                               | oitsRes?id=7a7e0000-9           | c85-4e28-61b0-08d857 | e108fd&intentionOrder | d=f25e0000-5234-5267- | -e4aa-08d8637fb5cf&src 🔟 🕁 | t≡ lL | È |   |
|                                                                                                    | A Bond of Friendship<br>A Bridge for Trade<br>The Only Official Website of<br>China Import and Export Fair (Canton Fair) | Fair in th                      | IE NEWS EXHIE        | NTOR BUYER            | ABOUT US              | Benglish ▼ ● 周天隆 ▼         |       |   |   |
| Sch                                                                                                    | edule an Appointment                                                                                                    |                                 | → ② Wait for -       |                       | → ③ Start             | ×                          |       |   |   |
|                                                                                                    | Appointment                                                                                                    |                                 | Reply                |                       | Negotiatio            | n                          |       |   |   |
|                                                                                                    | Negotiation * Please enter "Price Inqu<br>Topic                                                                          | uiry" or "Product Inquiry"      | etc.                 |                       |                       |                            |       |   |   |
|                                                                                                    | Initiation * 1 The time below is I                                                                                       | Beijing time (GMT+8             | ). 向参展商发达            | 送我的名片                 |                       |                            |       |   |   |
|                                                                                                    | October 15 16                                                                                                    | 17 18 19                        | 20 21 22 2           | 23 24                 |                       |                            |       |   |   |
|                                                                                                    | 09:00-09:30                                                                                                    | 09:30-10:00                     | 10:00-10:30          | 0 10:30-11:00         | 11:00-11:30           | ~                          |       |   |   |
|                                                                                                    | 11:30-12:00                                                                                                    | 12:00-12:30                     | 12:30-13:00          | 0 13:00-13:30         | 0 13:30-14:00         |                            |       |   |   |
|                                                                                                    | 14:00-14:30                                                                                                    | 14:30-15:00                     | 15:00-15:30          | 0 15:30-16:00         | 0 16:00-16:30         | ~                          |       |   |   |
| Selec                                                                                                    | cted time 10月15日 10:00-10:30 Your loc                                                                                    | cal time is <mark>10月15日</mark> | 10:00-10:30          |                       | Cancel Confi          | rm                         |       |   |   |

3. Wait for the reply from the exhibitor.

| 🖻 🖅 💼 集成测试环境冒烟测试结果: 🗳 中国进出口商                                                                                        | 品交易会(广: 🗳 广交会官网                                                                                                    | Sexport_zh_name15891259                                                                           | 2! 🚱 Request sent succe                                 | ssful × + ×            |                              | -   | o × |
|----------------------------------------------------------------------------------------------------|----------------------------------------------------------------------------------------------------|---------------------------------------------------------------------------------------------------|---------------------------------------------------------|------------------------|------------------------------|-----|-----|
| $\leftrightarrow$ $\rightarrow$ $\circlearrowright$ $\land$ $\land$ $\land$ $\land$ https://it-buyer.cantonfair.org | g.cn/en/submitIntentionOrder/submitByExhibi                                                                              | itsRes?id=7a7e0000-9c85-4e28-61b0-0                                                               | 18d857e108fd&intentionOrde                              | rld=f25e0000-5234-5267 | 7-e4aa-08d8637fb5cf8ksrc 🔲 🕁 | ≌ ん | £   |
| ・ 一部の日本の前に当めた。                                                                                                    | A Bond of Friendship<br>A Bridge for Trade<br>The Only Official Website of<br>China Import and Export Fair (Canton Fair) | FAIR IN THE NEWS                                                                                  | XHIBITOR BUYER                                          | ABOUT US               | 🚻 English 👻 😩 周天隆 👻          |     |     |
|                                                                                                    | Ar<br>To<br>EXI+<br>Main<br>Business:                                                                                    | content submitted successfully.<br>a rareply from the exhibitor accur<br>negotiation appointment. | ×<br>Please wait<br>I receive a<br>spts your<br>Confirm |                        |                              |     |     |
|                                                                                                    | Booth<br>Number:                                                                                                    |                                                                                                   |                                                         |                        |                              |     |     |
|                                                                                                    | Instant Messag                                                                                                    | Appointment                                                                                       | User Center                                             |                        |                              |     |     |
|                                                                                                    |                                                                                                    |                                                                                                   |                                                         |                        |                              |     |     |
| Website Information                                                                                                 | Contact Us                                                                                                    |                                                                                                   | f in                                                    |                        |                              |     |     |
|                                                                                                    |                                                                                                    |                                                                                                   |                                                         |                        |                              |     |     |

4. If the exhibitor accepts your appointment, you will get a message in message centre. Furthermore, domestic buyers will also get notifications via SMS, and overseas buyers will get email notifications.

20

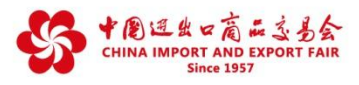

### **Manage Negotiation Appointments**

### Admin permissions:

Manage all negotiation appointments of the company (Buyer Service Platform -> My Company's Appointments).

Functions in "My Company's Appointments" and "My Appointments" are the same, such as sending instant messages to exhibitors, viewing appointment details, canceling appointments, and check the rejected appointments.

Note: "My Company's Appointments" is only available for admins.

### You can manage your negotiation appointments by the following 3 methods:

Method 1:

Check scheduled appointments on your overview page of Buyer Service Platform.

Find all of your scheduled appointments and live streams in "My Schedules", and click to view details.

Admins can view the schedules of all staff accounts or click "Only Mine" to display their own ones.

Note: The Schedules page only displays succesfully scheduled negotiation appointments and live streams.

You cannot cancel appointments, check rejected ones nor the rejection reasons here.

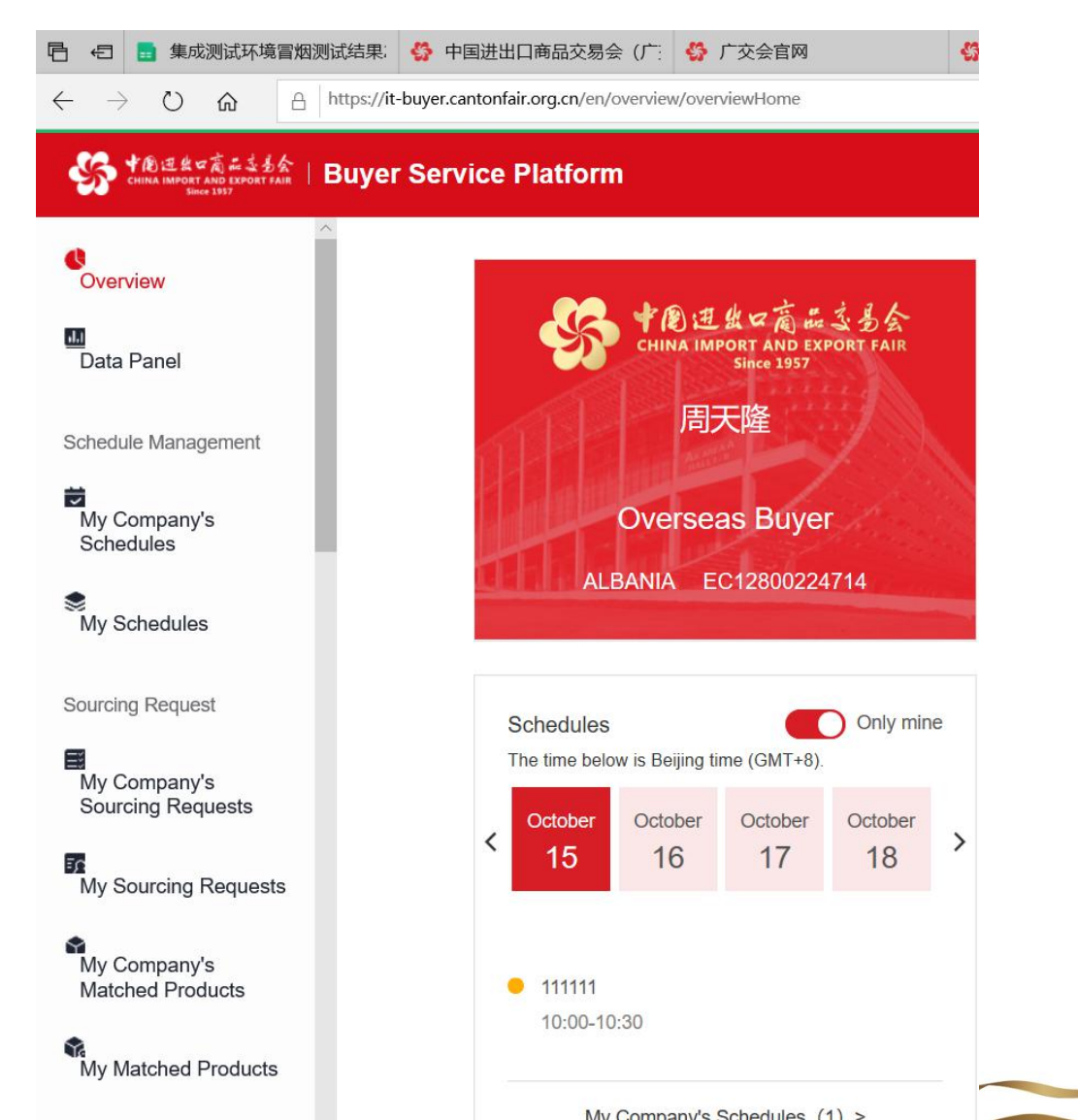

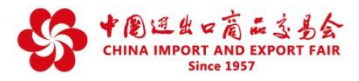

### Method 2:

Click "My Company's Appointments" on the left sidebar to view the status of all appointments made by your company's staff accounts, or click "My Appointments" to view your own ones.

Status:

Pending: The negotiation appointment is not processed yet. You can view the details or click "Instant Messaging" to talk to the exhibitor.

Accepted: The negotiation appointment is accepted. You can view the details or click "Instant Messaging" to talk to the exhibitor.

Rejected: The negotiation appointment is rejected. You can click "View Reasons" to view the rejection reasons. You can also view the details or click "Instant Messaging" to talk to the exhibitor.

Canceled: The negotiation appointment is canceled by you or the exhibitor. You can also view the details or click "Instant Messaging" to talk to the exhibitor.

Note: You can click "Cancel" to cancel certain negotiation appointments.

| ◆風通出☆商品はあ会   Buyer S<br>CHINA IMPORT AND EXPORT FAIR   Buyer S<br>Since 3557                                                                                                    | Service Platform                                                                                                    |                                                                                                    |                                                                                                    |                                                                     |                                                                           | ① 中文(简体)                                                                                             | ~ 43                    |
|----------------------------------------------------------------------------------------------------|----------------------------------------------------------------------------------------------------|----------------------------------------------------------------------------------------------------|----------------------------------------------------------------------------------------------------|---------------------------------------------------------------------|---------------------------------------------------------------------------|----------------------------------------------------------------------------------------------------|-------------------------|
| view                                                                                                    | My Appointments                                                                                                    | no (OMT+9)                                                                                                    |                                                                                                    |                                                                     | с                                                                         | anton Fair Session : The 128th 🗸                                                                     |                         |
| Panel                                                                                                    | The time below is beijing tim                                                                                                    | ne (GM1+8).                                                                                                    |                                                                                                    |                                                                     |                                                                           |                                                                                                    |                         |
| ule Management                                                                                                    | Status All (2                                                                                                    | ) Pending (1)                                                                                                    | Accepted (1) Rejected (0)                                                                                                    | Cancelled (0)                                                       |                                                                           |                                                                                                    |                         |
| ompany's<br>dules                                                                                                    | Scheduled on                                                                                                    | Exhibitor Information                                                                                                    | Appointment time                                                                                                    | Negotiation Topic                                                   | Status                                                                    | Action                                                                                               |                         |
| chedules                                                                                                    | September 28<br>17:17                                                                                                    | export_zh_name15891259295                                                                                                    | October 15<br>12:30-13:00                                                                                                    | 111                                                                 | Pending                                                                   | Instant Messaging<br>Details                                                                         |                         |
| g Request                                                                                                    |                                                                                                    |                                                                                                    |                                                                                                    |                                                                     |                                                                           | Cancel                                                                                               |                         |
| ompany's<br>cing Requests                                                                                                    |                                                                                                    |                                                                                                    | < 1 > 10 /page ~                                                                                                    | Goto 1                                                              |                                                                           |                                                                                                    |                         |
| ourcina Requests                                                                                                    |                                                                                                    |                                                                                                    |                                                                                                    |                                                                     |                                                                           |                                                                                                    |                         |
|                                                                                                    |                                                                                                    |                                                                                                    |                                                                                                    |                                                                     |                                                                           |                                                                                                    |                         |
| ompany's                                                                                                    |                                                                                                    |                                                                                                    |                                                                                                    |                                                                     |                                                                           |                                                                                                    |                         |
| hed Products                                                                                                    |                                                                                                    |                                                                                                    |                                                                                                    |                                                                     |                                                                           |                                                                                                    |                         |
| hed Products                                                                                                    |                                                                                                    |                                                                                                    |                                                                                                    |                                                                     |                                                                           |                                                                                                    |                         |
| hed Products                                                                                                    |                                                                                                    |                                                                                                    |                                                                                                    |                                                                     |                                                                           |                                                                                                    |                         |
| hed Products<br>latched Products<br>ment<br>1 七 面 集成测试环境雷; 🔗 中                                                                                                    | ■进出口商品: 🍼 广交会官网<br>://it-buveccantonfair.org.cn/en/busine                                                                                                    | S export_zh_name S Requ                                                                                                    | iest sent suc 📋 China Import an 🗳                                                                                                    | China Import an 🛛 😽 export                                          | zh_name 😽 My Appoi                                                        | nti X + V -                                                                                          | - 0                     |
| hed Products<br>Matched Products<br>tment<br>- 一 ひ 命 合 https:<br>() 10 (10 (10 (10 (10 (10 (10 (10 (10 (10                                                                                                    | ■国进出口商品: OF 广交会官网<br>://it-buyer.cantonfair.org.cn/en/busine                                                                                                    | export_zh_name 🔅 RequessChat/myBusinessChat                                                                                                    | iest sent suc 📄 China Import an 😽                                                                                                    | China Import an 🛛 🚱 export                                          | zh_name 😽 My Appoi                                                        | nti X + ∨ −                                                                                          | - 0<br>L 1              |
| hed Products<br>fatched Products<br>fment ・<br>日 日 日 東成測試环境言: 合 中<br>日 一 一 〇 合 合 https:                                                                                                    | ■通进出口商品: 🏠 广交会官网<br>://it-buyer.cantonfair.org.cn/en/busine<br><b>/er Service Platform</b>                                                                                                    | 🗳 export_zh_name 🗳 Requ<br>essChat/myBusinessChat                                                                                                    | uest sent suc 📄 China Import an 🗳                                                                                                    | China Import an 🛛 😭 export.                                         | zh_name 😚 My Appoi                                                        | nti × + ~ -<br>① ☆ た<br>⊕ 中文(简体)                                                                     | <br>L I<br>)~ L         |
| hed Products<br>fatched Products<br>tment<br>日 日 日 集成測試环境言: 分 中<br>日 一 一 〇 〇 〇 https:                                                                                                    | ■国进出口商品: 🏠 广交会官网<br>://it-buyer.cantonfair.org.cn/en/busine<br><b>/er Service Platform</b><br>My Appointmer                                                                                    | 👙 export_zh_name 👹 Requ<br>essChat/myBusinessChat                                                                                                    | uest sent sur 📄 China Import an 🔌                                                                                                    | China Import an 🤹 export                                            | zh_name 😚 My Appoi                                                        | ntu × + 、 -<br>① ☆ 注<br>● 中文(简体)<br>Canton Fair Session : The 128th ~                                | <br>& i<br>)~ (\$       |
| hed Products<br>tatched Products<br>terment<br>こ 命 合 https:                                                                                                    | ■国进出口商品: ☆ 广交会官网<br>://it-buyer.cantonfair.org.cn/en/busine<br>/er Service Platform<br>My Appointmer<br>The time below is Beiji                                                                | export_zh_name 🛟 RequessChat/my8usinessChat                                                                                                    | iest sent suc 📄 China Import an 🐇                                                                                                    | China Import an  🥸 export,                                          | zh_name 🚯 My Appoi                                                        | ntı × + × -<br>立 ☆ 岸<br>● 中文(简体)<br>Canton Fair Session : The 128th ×                                | - □<br>& ι<br>)~ (\$    |
| hed Products<br>latched Products<br>ment<br>· · · · · · · · · · · · · · · · · · ·                                                                                                     | ■選出口商品: ☆ 广交会官网<br>://it-buyer.cantonfair.org.cn/en/busine<br>/er Service Platform<br>My Appointmer<br>The time below is Beiji<br>Status [A                                                    | export_zh_name  RequesssChat/myBusinessChat  nts  ing time (GMT+8).  It (2) Pending (0)                                                                                                    | eest sent sur 📄 China Import an 🗳<br>Accepted (1) Rejected (1                                                                                                    | China Import an & export,                                           | th_name 🚯 My Appoi                                                        | ntı × + v -<br>① ☆ た<br>⊕ 中文(简体)<br>Canton Fair Session : The 128th v                                | - □<br>& I<br>)~ ↓      |
| hed Products<br>tatched Products<br>timent<br>1 ④ ● ● 集成測述环境音: ◆ 中<br>- → ○ 合 合 https:<br>************************************                                                                                                    | ▲国进出口商品: ⑤ 广交会官网<br>://it-buyer.cantonfair.org.cn/en/busine<br>/er Service Platform<br>My Appointmer<br>The time below is Beiji<br>Status A<br>Scheduled on                                    | export_zh_name  RequesssChat/myBusinessChat  nts  ing time (GMT+8).  II (2) Pending (0)  Exhibitor Information                                                                                                    | eest sent suc 📄 China Import an 🗳<br>Accepted (1) Rejected (1                                                                                                    | China Import an Second export                                       | th_name 🏠 My Appoi                                                        | ntı × + 、 -<br>① ☆ 定<br>⊕ 中文(簡体)<br>Canton Fair Session : The 128th ×                                | - □<br>& 1<br>)~ £      |
| hed Products<br>tatched Products<br>tment<br>・ ・ ・ ひ 命 ● https:<br>・ ・ ・ ひ 命 ● https:<br>・ ・ ・ ひ 命 ● https:<br>・ ・ ・ ひ 命 ● https:<br>・ ・ ・ ひ 命 ● https:<br>・ ・ ・ ひ 命 ● https:<br>・ ・ ・ ・ ・ ・ ・ ・ ・ ・ ・ ・ ・ ・ ・ ・ ・ ・ ・                                                                                                     | ■进出口商品: O 广交会官网<br>://it-buyer.cantonfair.org.cn/en/busine<br>/er Service Platform<br>The time below is Beiji<br>Status (A<br>Scheduled on                                                     | export_zh_name in Requests Requests Requests Requests Requests Read in the set of the set of the se | eest sent sur 📄 China Import an 🗳                                                                                                    | China Import an Second export                                       | th_name 🏠 My Appoi                                                        | ntu × + × -<br>① ☆ 注<br>④ 中文(简体)<br>Canton Fair Session : The 128th ×<br>Action                      | - a<br>& i<br>)~ &      |
| hed Products<br>tatched Products<br>terment<br>1 - 一 一 〇 〇 〇 https:<br>① - 一 〇 〇 〇 https:<br>① 〇 〇 〇 https:<br>② 〇 〇 〇 https:<br>③                                                                                                    | ■国进出口商品: 🏠 广交会官网<br>://it-buyer.cantonfair.org.cn/en/busine<br>/er Service Platform<br>//iter Service Platform<br>The time below is Beiji<br>Status A<br>Scheduled on<br>September 28<br>17.17 | export_zh_name     A RequesssChat/my8usinessChat                                                                                                    | eest sent sue 📄 China Import an 🗳<br>Accepted (1) Rejected (1<br>Appointment time<br>October 15<br>12:30-13:00                                                                                                    | China Import an Second export                                       | th_name 🍄 My Appoi<br>Status<br>Refused<br><u>View Reason</u>             | ntu × + × -<br>① ☆ 序<br>● 中文(简体)<br>Canton Fair Session : The 128th ×<br>Action                      | - 0<br>R 1<br>) ~ L     |
| hed Products  Iatched Products  Iment  Iment  Iment  Iment  Iment  Iment  Iment  Iment Iment I | ■選出口商品:                                                                                                    | export_zh_name     A Requests  esschat/myBusinessChat  ing time (GMT+8).  Itt (2) Pending (0)  Exhibitor Information export_zh_name15891259295                                                                                                    | Accepted (1) Rejected (1<br>Accepted 1) Rejected (1<br>Appointment time<br>October 15<br>12:30-13:00                                                                                                    | China Import an Second export                                       | th_name 🏠 My Appoi<br>Status<br>Refused<br><u>View Reason</u>             | nti × + 、 -<br>① ☆<br>● 中文(简体) Canton Fair Session : The 128th ×<br>Action Instant Messaging Details | - a<br>& 1<br>)~ £      |
| hed Products Itatched Products Itatched Produt | ▲国进出口商品: G 广交会官网<br>(/it-buyer.cantonfair.org.cn/en/busine<br>/er Service Platform<br>The time below is Beiji<br>Status (A<br>Scheduled on<br>September 28<br>17:17                            | export_zh_name     A Requests  esschat/myBusinessChat  esschat/myBusinessChat  esschat/myBusiness      | Accepted (1) Rejected (1<br>Accepted 1) Rejected (1<br>Accepted 15<br>October 15<br>October 15                                                                                                    | China Import an Second export.                                      | th_name 🎸 My Appoi<br>Status<br>Refused<br><u>View Reason</u>             | nti × + · · · · · · · · · · · · · · · · ·                                                            | - []                    |
| hed Products<br>tatched Products<br>tment<br>・ ・ ・ ・ ・ ・ ・ ・ ・ ・ ・ ・ ・ ・ ・ ・ ・ ・ ・                                                                                                     | ■選出口商品:                                                                                                    | export_zh_name  Requests exschat/myBusinessChat  sessChat/myBusinessChat  nts ing time (GMT+8).  ut (2) Pending (0)  Exhibitor Information  export_zh_name15891259295  export_zh_name15891259295  export_zh_name1589125929  export_zh_name1589125929  export_zh_name15891259  export_zh_name15891259  export_zh_name158  export_zh_name158  export_zh_name158  export_zh_name158  export_zh_name158  export_zh_name158  export_zh_name158  export_zh_name158  export_zh_name158  export_zh_name158  export_zh_name158  export_zh_name158  export_zh_name158  export_zh_name158    | eest sent sue  China Import an China Import an | China Import an Cancelled (0)<br>Cancelled (0)<br>Negotiation Topic | th_name 🏠 My Appoint                                                      | ntu X + V -                                                                                          | - a<br>R 1<br>)~ L<br>, |
| hed Products<br>latched Products<br>tment<br>・ ・ ・ ・ ・ ・ ・ ・ ・ ・ ・ ・ ・ ・ ・ ・ ・ ・ ・                                                                                                     | ■選出口商品:                                                                                                    | export_zh_name           RequessesChat/my8usinessChat             esssChat/my8usinessChat             nts         ing time (GMT+8).             If (2)         Pending (0)             Exhibitor Information             export_zh_name15891259295             export_zh_name15891259295                                                                                                    | eest sent sue  China Import an  China Import an  China Im | China Import an Second export                                       | eh_name 🌮 My Appoi<br>Status<br>Refused<br><u>View Reason</u><br>Accepted | ntu × + ~ -                                                                                          | - a                     |

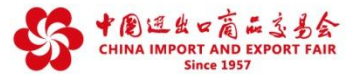

#### Method 3:

Click "My Company's Schedules" to view the successfully scheduled negotiation appointments and live streams of your company's staff accounts. Click "My Schedules" to view your own ones.

Note: You can click a date to view schedule details or cancel certain negotiation appointments.

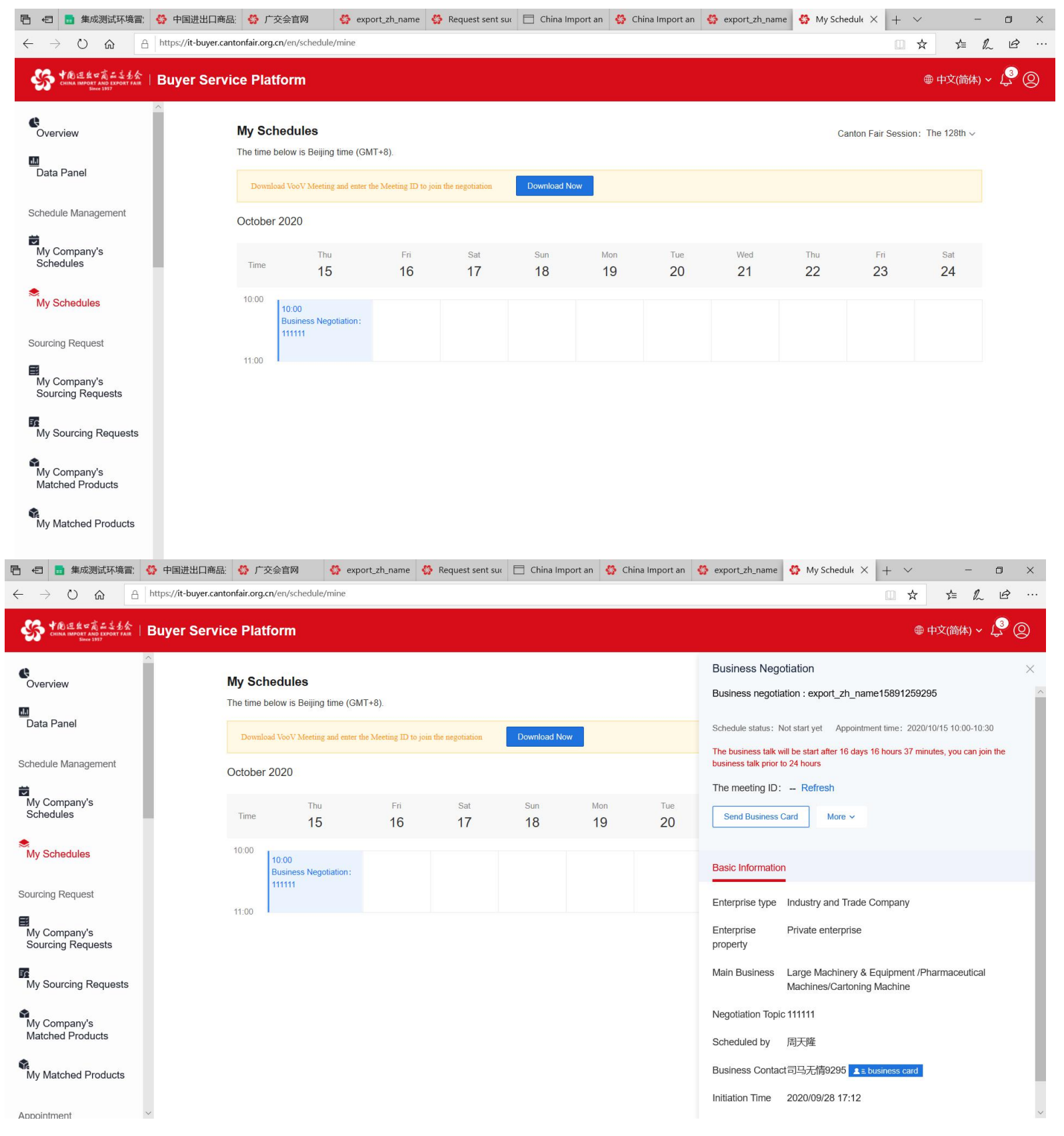